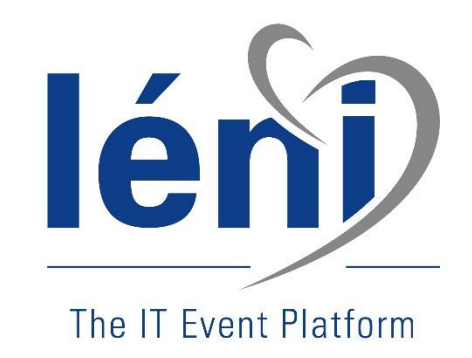

# Ticketing

# https://extranet.leni.fr

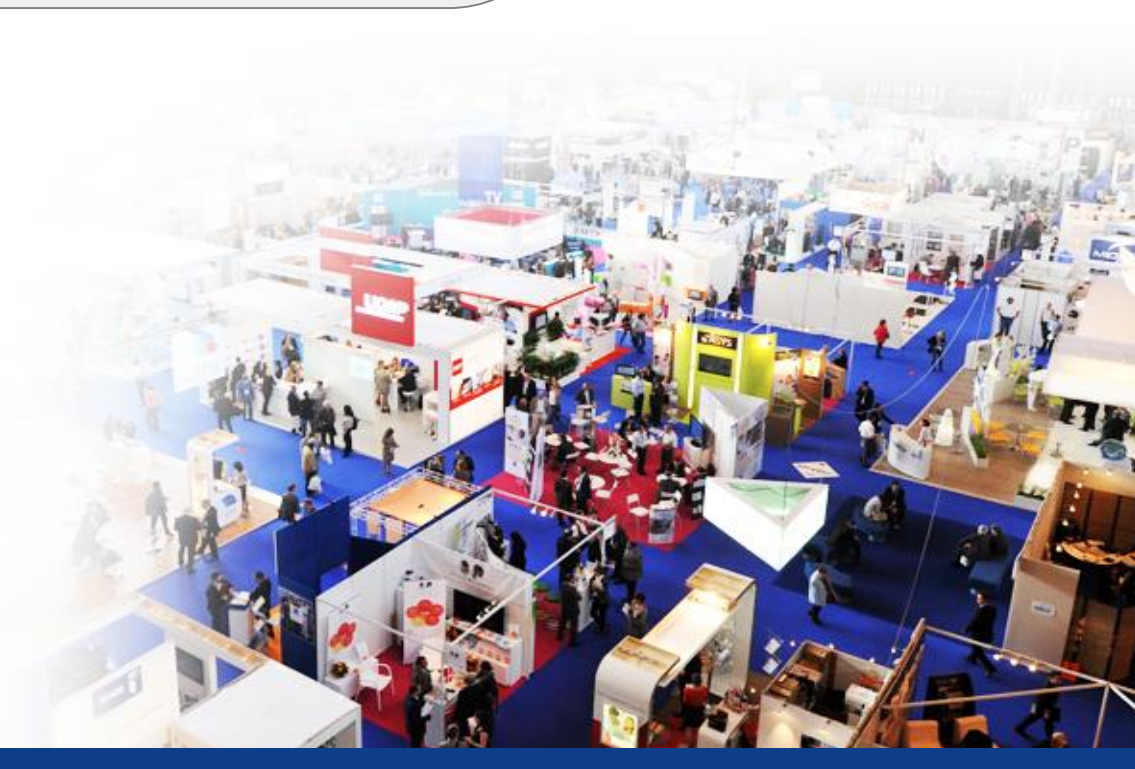

www.leni.fr

# Page d'accueil

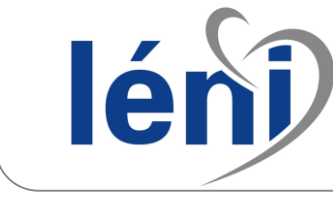

# calypso

# Bienvenue sur l'extranet Calypso !

Cet espace est réservé aux utilisateurs des solutions Digitales de Leni construites autour de sa plateforme « Calypso ».

Dans cette première version, cet espace vous permet de communiquer avec nos équipes par des tickets :

- · Identifiez-vous pour retrouver la liste de vos projets Calypso en cours,
- · Suivez l'avancement des tickets qui leurs sont rattachés,
- Faites-nous part de vos demandes en créant de nouveaux tickets

Pourquoi et comment utiliser cet outil ?

Pour pouvoir vous connecter il faut que votre email soit connu chez Léni. Si votre adresse email n'est pas connu, il faut faire la demande auprès de votre chef de projet.

| Vous avez déjà un compte ?       |                       |  |  |  |  |  |  |  |
|----------------------------------|-----------------------|--|--|--|--|--|--|--|
| Identifiant (email) :            |                       |  |  |  |  |  |  |  |
| Mot de passe :                   |                       |  |  |  |  |  |  |  |
| Se souvenir de moi               |                       |  |  |  |  |  |  |  |
|                                  | Se connecter          |  |  |  |  |  |  |  |
|                                  | Mot de passe oublié ? |  |  |  |  |  |  |  |
| C'est votre première connexion ? |                       |  |  |  |  |  |  |  |

calypso

## Comment et pourquoi utiliser notre outil de ticketing :

1 - Dans la phase de construction de vos sites :

- Au fur et à mesure de vos tests, faites-nous part de vos retours (Ihm, fonctionnement...) en créant des tickets
- Nous les traiterons, et vous préviendrons pour que vous puissiez aller vérifier leur traitement (soit au fur et à mesure, soit par lots)
- Pour chaque ticket, si son traitement vous convient, vous le cloturerez, sinon le complèterez

2 - Dans la phase d'utilisation opérationnelle :

- Faites-nows part à tous moment d'un éventuel dysfonctionnement ou d'une demande de modification, en créant un ticket
- Votre chef de projet et l'équipe en charge du support en seront imméditament avertis, et le traiteront dans les meilleurs délais
- Vous serez avertis par email du traitement de votre ticket, et si ton traitement est ok vous le cloturerez, sinon le complèterez

Dans les 2 cas, L'outil vous permettra d'avoir un suivi permanent et temps réel de l'avancement du traitement de l'ensemble de vos tickets

2

# Authentification : 1<sup>ère</sup> connexion

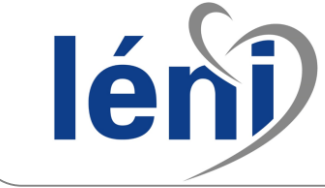

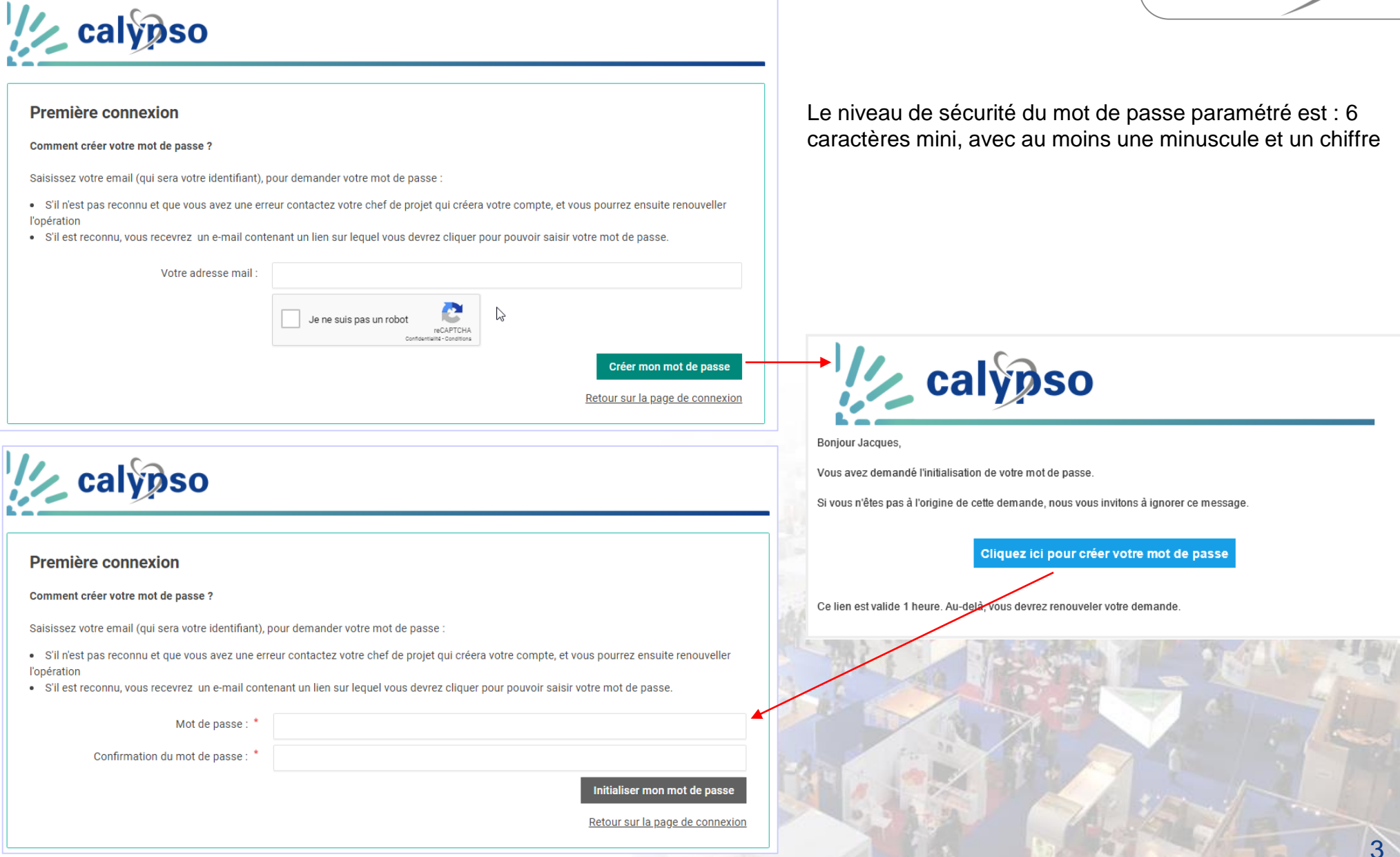

# Authentification : mot de passe oublié

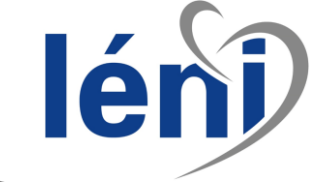

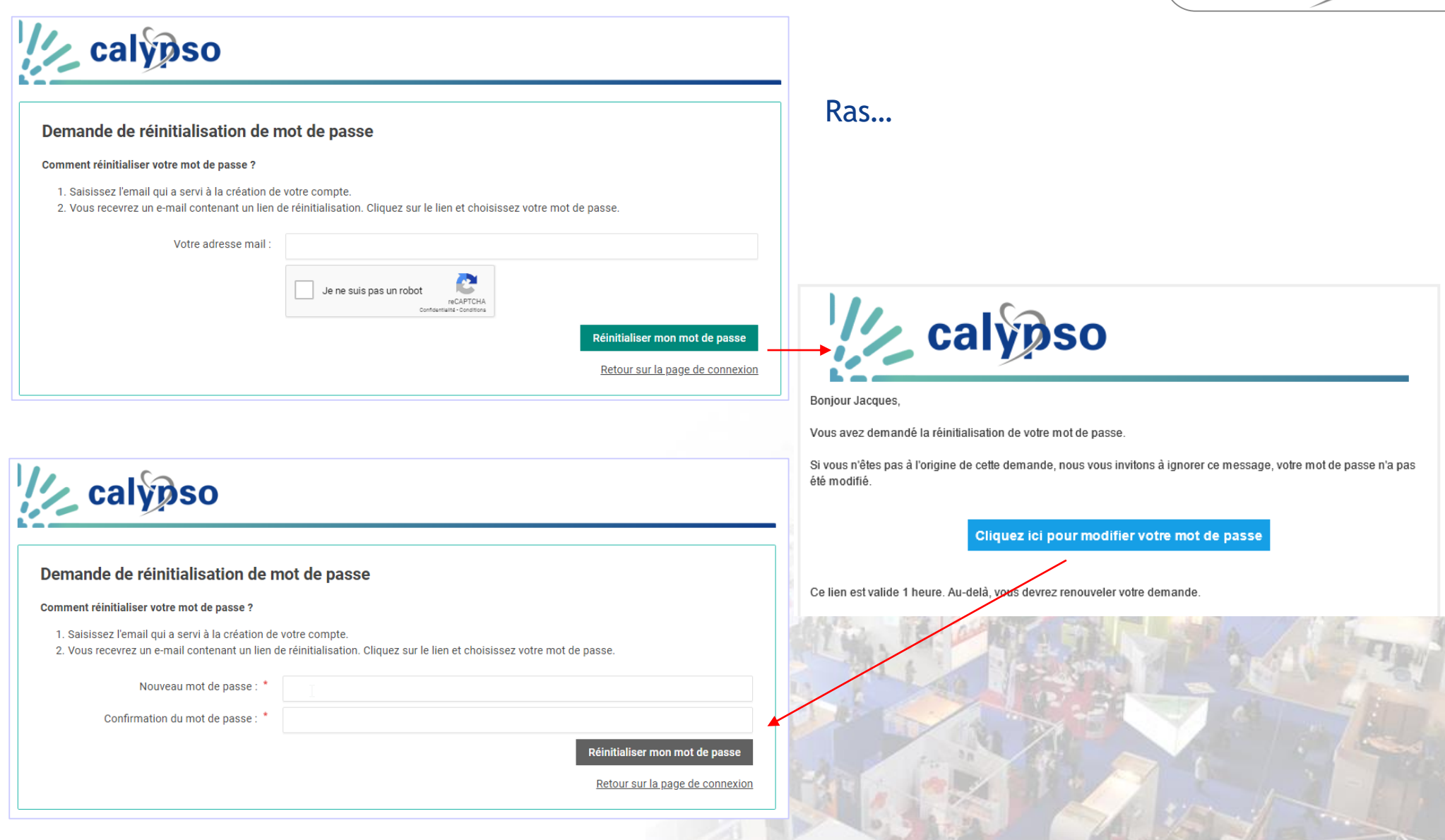

# Liste des projets

![](_page_4_Picture_1.jpeg)

Se déconnecter

Rafraichir la liste

## Par défaut la liste contient tous les projets de votre société. Mais il est possible pour chaque projet de réduire les droits de visualisation.

## Bonjour Xavier,

Voici la liste des projets en cours pour votre société. Pour chacun vous pouvez accéder à la liste de ses tickets, dans laquelle nous vous indiquons :

- s'il y a des tickets pour lesquels nous avons besoin de compléments d'informations de votre part
- s'il y a des tickets que nous venons de traiter et nous vous demandons alors de clôturer.

Vous y retrouverez aussi tous les tickets en cours de traitements par nos équipes ainsi qu'un historique de ceux qui ont été traités et clôturés, et vous pourrez y créer un nouveau ticket

### Liste de mes tickets

## Projets (5)

| Nom 🗸 🥎                                           | ~ ^ | Chef de Projet 🖌 🧹 🥎 | Date évènement 🗸 🥎 🥎 | Nb Tickets à<br>Compléter | Nb tickets<br>traités | Nb tickets en<br>cours | Voir     |
|---------------------------------------------------|-----|----------------------|----------------------|---------------------------|-----------------------|------------------------|----------|
| Extranet Exposants Salon des loisirs<br>2019      | ~   | Xavier CDPCLIENT     |                      | 2                         | 0                     | 15                     | ₩.       |
| Projet Montreuil Exploitation                     | ~   |                      |                      | 0                         | 0                     | 0                      | ₩¢,      |
| Projet Montreuil Olivier Recette                  | ٥   | Olivier TEST - JOLY  |                      | 0                         | 0                     | 0                      | •        |
| PE et Extranet Visiteurs Salon de loisirs<br>2019 | ~   | Sophie DUPONT        | 12/12/2018           | 0                         | 0                     | 2                      | •        |
| Projet de Test de gestion du Ticketing            | Ö.  | Xavier CDPCLIENT     | 28/01/2019           | -                         | 2                     | 8                      | <b>¥</b> |

Pour accéder à la liste des tickets du projet

Pour différencier les projets en Paramétrage et ceux en exploitation

5

![](_page_4_Picture_15.jpeg)

# Liste des tickets d'un projet

# calypso

| 53 U          |                         |                         | Jei                         |                                                        |                              |
|---------------|-------------------------|-------------------------|-----------------------------|--------------------------------------------------------|------------------------------|
| 1/2 c         | alypso                  |                         |                             |                                                        |                              |
|               |                         |                         |                             | Se déconnecter                                         |                              |
|               |                         |                         |                             | Retour sur la liste des projets                        |                              |
| Projet : Proj | et de Test de gestion d | du Ticketing            |                             |                                                        |                              |
|               |                         |                         | Droit                       | Rafraichir les tickets<br>s de visualisation du projet | Sont mis en<br>tickets qui n |
| Nouveaux ti   | ckets du jour (1)       |                         |                             |                                                        |                              |
|               |                         |                         |                             | Créer un ticket                                        | Les nouve     ont été ar     |
| Heure         | Reference 2GBS0DW       | V A Priorité<br>Moyenne | Libellé Dix septième ticket | Voir                                                   | journée e                    |
| Tickets en a  | ttente d'informations   | de votre part (1)       |                             |                                                        | encore pr                    |

## Nouveaux tickets du jour (1)

|       |           |          |                     | C   | Créer un ticket |
|-------|-----------|----------|---------------------|-----|-----------------|
| Heure | Reference | Priorité | Libellé             | ~ ^ | Voir            |
| 11h19 | 2GBS0DW   | Moyenne  | Dix septième ticket |     | œ               |

## Tickets en attente d'informations de votre p

| Date 🤟 🔿   | Reference ~ ^ | Priorité 🗸 🥎 | Libellé 🗸 🔨 | Dernier Commentaire                   | Voir |
|------------|---------------|--------------|-------------|---------------------------------------|------|
| 04/02/2019 | OK899Q5       | Moyenne      | 6ème Ticket | 29/03/2019 14:17 : Ok j'en prépare un | ı    |

## Tickets traités, à clôturer (2)

| Date   |       | Ý | ^ | Reference | ~ | · ~ | Qui            | v  | ^ | Priorité | ~ | ^ | Libellé                | Dernier Commentaire                | Voir |
|--------|-------|---|---|-----------|---|-----|----------------|----|---|----------|---|---|------------------------|------------------------------------|------|
| 12/02  | /2019 | 9 |   | TWUOEMC   |   |     | Xavier DECLARA | NT |   | Elevée   |   |   | Dixième Ticket de test | 29/03/2019 15:40 : Test            | /    |
| 28/01/ | /2019 | 9 |   | 5VH8E3Z   |   |     | Xavier CDPCLIE | т  |   | Elevée   |   |   | Premier Ticket         | 21/03/2019 11:04 : Ok c'est traité |      |

## Tickets en cours (10)

| Date<br>∽ ∽ | Reference | Qui ~ ^          | Etat<br>~ ^ | Priorité<br>~ ^ | Libellé                                     | Dernier Commentaire | Voir |
|-------------|-----------|------------------|-------------|-----------------|---------------------------------------------|---------------------|------|
| 02/04/2019  | WDHO0P9   | Xavier DECLARANT | Nouveau     | Elevée          | Seiziene ticket                             |                     | ∞    |
| 28/03/2019  | KJC0E3R   | Xavier DECLARANT | Nouveau     | Bloquant        | Problème à la création d'une<br>inscription |                     | ∞    |
| 28/03/2019  | Z6M1H8K   | Xavier DECLARANT | Nouveau     | Elevée          | Quatorzieme Ticket                          |                     | ∞    |
|             |           |                  |             |                 |                                             |                     | ۲    |

# avant les e sont pas clos

- eaux tickets qui éés dans la et qui ne sont ris en charge
- Les tickets qui sont jugés insuffisamment précis
- Les tickets en gras sont ceux dont la priorité est élevée ou Bloquante.
- Les tickets que nous avons traités et que nous vous proposons de clôturer

Ensuite sont repris :

les tickets en cours de • traitement chez nous

# Droit de visualisation d'un projet

# Projet : Projet de Test de gestion du Ticketing

![](_page_6_Figure_2.jpeg)

## Projet : Projet de Test de gestion du Ticketing

|  | Retour | à | la | liste | des | tickets |
|--|--------|---|----|-------|-----|---------|
|--|--------|---|----|-------|-----|---------|

| Nom ~ ^   | Prénom ~ ^ | Email ~ ^               | Actions     |
|-----------|------------|-------------------------|-------------|
| DECLARANT | Xavier     | showard;ggmail.com      | $i \otimes$ |
| TEST JCO  | Test jco   | keinettii läppekom      | / ⊗         |
| CDPCLIENT | Xavier     | Internet appreciation N | / ⊗         |
|           |            | ·                       | + Ajouter   |

Vous pouvez gérer les droits de visualisation des personnes de votre société. Ce bouton n'est disponible que pour le chef du projet.

## Ajoutez ou supprimez les personnes autorisées à voir le projet.

A partir du moment où il y a un interlocuteur d'ajouté, les droits de visualisation s'appliquent

![](_page_6_Picture_9.jpeg)

7

![](_page_7_Picture_1.jpeg)

Sur la page d'accueil, vous avez la possibilité de visualiser la liste des tickets dont vous êtes le déclarant :

# **Bonjour Xavier,**

Voici la liste des projets en cours pour votre société. Pour chacun vous pou

- s'il y a des tickets pour lesquels nous avons besoin de compléments d'in
- s'il y a des tickets que nous venons de traiter et nous vous demandons a

Vous y retrouverez aussi tous les tickets en cours de traitements par nos é pourrez y créer un nouveau ticket

# Liste de mes tickets

# Projets (5)

| Nom                                 | ~ ^    | Chef de Projet   | ~ | ^ | Date évèneme |
|-------------------------------------|--------|------------------|---|---|--------------|
| Extranet Exposants Salon des loisir | s 2019 | Xavier CDPCLIENT |   |   |              |

![](_page_7_Picture_11.jpeg)

# Création d'un ticket

![](_page_8_Picture_1.jpeg)

| calynso                                                                                                    |                                                                                                    |
|----------------------------------------------------------------------------------------------------|----------------------------------------------------------------------------------------------------|
| Se déconnecter Créer un ticket                                                                                                    | La création d'un ticket est possible à partir de la page de liste des tickets.                                                                                                    |
| DESCRIPTION DU TICKET                                                                                                    | Si vous le faites à partir de la liste de mes tickets, vous devrez<br>sélectionner le projet au moment de la création :<br>Projet concerné *                                                                        |
| Projet concerné Projet de Test de gestion du Ticketing                                                                                                    | Aucun K                                                                                                    |
| Objet de votre demande *                                                                                                    | Extranet Exposants Salon des losirs 2019 (LENI - TESTS)<br>Dreiet Montreuil Evolutation / LENI - TESTS\                                                                                                    |
|                                                                                                    | Libellé du ticket, sur 1 ligne                                                                                                    |
| Précisez au mieux votre demande afin de nous aider à la traiter le plus efficacement et rapidement possible                                                           | <ul> <li>Bloc de texte, pour préciser la demande</li> <li>Facultatif</li> </ul>                                                                                                    |
| Uri de la page                                                                                                    | Url de la page                                                                                                    |
| Vous pouvez joindre tous documents pouvant nous aider aussi (copie écran,) Parcourir                                                                                  | <ul> <li>Pièce(s) jointe(s)</li> <li>Jusqu'à 5 possibles, affichées au fur et à mesure</li> </ul>                                                                                                    |
| PRIORITÉ         Merci de nous préciser le niveau de priorité que vous accordez à votre demande *         Choisissez       ✓         Et le contexte de cette priorité | <ul> <li>4 priorités possibles :</li> <li>Faible</li> <li>Moyenne</li> <li>Elevée</li> <li>Bloquant</li> <li>Pour les priorités « Elevée » et « Bloquant », vous devez saisir le contexte de la priorité</li> </ul> |
| SUIVI         Vous pouvez sélectionner une des personnes de votre société pour qu'elle soit informée du suivi de ce ticket         Aucun                              | Permet de sélectionner une autre personne de votre société, qui sera en copie des mails de notification                                                                                                    |

# Mail envoyé à la création du ticket

![](_page_9_Picture_1.jpeg)

# calynso

Bonjour Monsieur DECLARANT,

Vous venez de créer un ticket pour le projet Projet de Test de gestion du Ticketing (LENI - TESTS ) Il porte la référence KJC0E3R

Libellé : **Problème à la création d'une inscription** Accès : <u>Voir Ticket</u> *Nous avons un message d'erreur lorsque nous cliquons sur le bouton création* 

Avec la priorité : Bloquant (C'est urgent le site est en production depuis ce matin )

Nous prendrons en charge cette demande dans les meilleurs délais, et vous avertirons par email de son traitement.

Pour rappel, les responsables de ce projet sont : - Pour Leni : Xavier BROSSET - Pour LENI - TESTS : Xavier CDPCLIENT Le mail est systématiquement envoyé à :

- Celui qui a créé le ticket
- Le chef de projet Léni
- Le chef de projet client si différent du déclarant
- L'éventuelle personne ajoutée en suivi

On différencie un projet en phase de paramétrage et un projet en exploitation (donc en support). Le passage d'une phase à l'autre se fait en accord avec votre chef de projet Léni

1) Si le projet est en phase de paramétrage, le mail est aussi envoyé à l'intervenant Léni qui est en charge de votre paramétrage

2) Si le projet est en phase d'exploitation, le mail sera envoyé également au support Léni.

![](_page_10_Picture_1.jpeg)

11

Une fois créé, votre ticket est pris en charge par Léni et va suivre un nombre de phases plus ou moins grande.

## Voici les différentes phases :

- 1 Nouveau : Le ticket vient d'être déclaré.
- 2 Affecté : Le ticket a été assigné à un intervenant Léni.
- 3 En cours : Le traitement du ticket a commencé
- 4 En attente Retour R&D : L'intervenant en charge du ticket attend une réponse ou une correction de notre service R&D
- 5 En attente complément Client : L'intervenant estime qu'il lui manque une information de votre part pour pouvoir continuer.
- 6 En suivi Chef de Projet : Le traitement du ticket nécessite une discussion ou un accord entre vous et votre chef de projet.
- 7 En retour : Vous venez de répondre à une question ou vous n'êtes pas d'accord sur le traitement du ticket
- 8 Traité : Le ticket vient d'être traité, il est maintenant en attente d'être clôturé par votre part.
- 9 Clôturé : Le ticket est maintenant clôturé.

Vous retrouvez ces différentes étapes dans la colonne Etat de votre liste de ticket

Tickets en cours (9)

| Date 🧹 🗠   | Reference 🗸 🥎 | Qui ~ ^          | Etat 🧹 🥎  | Priorité 🗸 🔨 | Libellé v 🔨             | Dernier Commentaire                        | Voir                  |
|------------|---------------|------------------|-----------|--------------|-------------------------|--------------------------------------------|-----------------------|
| 18/03/2019 | OWHK9PS       | Xavier DECLARANT | Nouveau   | Moyenne      | 3ème création de test   |                                            | ۲                     |
| 18/03/2019 | F1MZQB6       | Xavier DECLARANT | Nouveau   | Bloquant     | 2ème création test      |                                            | ۲                     |
| 07/03/2019 | 9R0050C       | Xavier DECLARANT | Nouveau   | Faible       | Treizieme Ticket        | 07/03/2019 11:14 : Attendre notre GO       | ۲                     |
| 12/02/2019 | VHBS48F       | Xavier DECLARANT | En retour | Bloquant     | Onzième Ticket de test  | 22/02/2019 17:43 : Test email avec lien    | ľ                     |
| 12/02/2019 | VD5C97E       | Xavier DECLARANT | En retour | Bloquant     | Neuvième Ticket de test | 12/02/2019 12:32:C'est à peine ça          | <i>I</i> <sup>*</sup> |
| 06/02/2019 | APBQZMO       | Xavier DECLARANT | Affecté   | Elevée       | Septième Ticket         | 11/02/2019 18:13 : C'est assez urgent      | <i>I</i> <sup>1</sup> |
| 04/02/2019 | G67TTO9       | Xavier DECLARANT | r&d       | Moyenne      | 5ème ticket             | 22/02/2019 12:02:Ok j'attends votre retour | <i>I</i> <sup>*</sup> |
|            |               |                  |           |              |                         |                                            |                       |

Tout au long de la vie du ticket, il y a possibilité d'échanger des messages et des documents dans la partie Actions / Commentaires :

![](_page_11_Figure_2.jpeg)

Ensuite suivant la phase du ticket vous pouvez retourner le ticket ou simplement ajouter un commentaire. Et à tout moment vous pouvez clôturer le ticket. léni

# Phase de traitement d'un ticket

![](_page_12_Picture_1.jpeg)

Vous retrouvez votre historique de discussion avec les intervenants Léni.

![](_page_12_Figure_3.jpeg)

Date et état du ticket au moment de la création du message

![](_page_13_Picture_1.jpeg)

# En passant par la liste des projets, les tickets clos sont disponibles en fin de la liste :

# Tickets clôturés (7)

| Date de clôture | Libellé                                         | Référence | Action |
|-----------------|-------------------------------------------------|-----------|--------|
| 04/01/2019      | L'image pour le stand équipé n'est pas la bonne | М9КК19Т   | Voir   |
| 02/01/2019      | Ticketing - test archive 5                      | OSSOKUW   | Voir   |
| 02/01/2019      | Ticketing - test archive 4                      | MJMHEYY   | Voir   |
| 02/01/2019      | Ticketing - test archive 3                      | 34D8T7T   | Voir   |
| 02/01/2019      | Ticketing - test archive 2                      | YA031BA   | Voir   |
| 1 2             |                                                 | ·         |        |

Le bouton « Voir » :

calypso

Se déconnecter

Retour à la liste des tickets

Votre ticket : "L'image pour le stand équipé n'est pas la bonne" (référence : M9KK19T)

Votre ticket est clos, et il ne peut être modifié...

Si vous souhaitez nous indiquer un nouvel élément, merci de créer un nouveau ticket.

![](_page_14_Picture_1.jpeg)

## Vous pouvez faire une recherche dans les tickets clos

### Tickets clôturés (5)

| Date de clôture | ~ | ^ | Référence |
|-----------------|---|---|-----------|
| 07/03/2019      |   |   | ZJ52BKM   |
| 13/02/2019      |   |   | X7FDDU2   |
| 01/02/2019      |   |   | GYA9NPK   |
| 01/02/2019      |   |   | BUSMWBC   |
| 31/01/2019      |   |   | IDQ0QQC   |

#### Faire une recherche sur les tickets clo

![](_page_14_Picture_6.jpeg)

# Projet : Projet de Test de gestion du Ticketing

| Recherche | par | mots-clés |  |
|-----------|-----|-----------|--|
|           |     |           |  |

Rechercher

Retour sur la page des tickets

Se déconnecter

Aucun critère en cours

## **Tickets clos (5)**

5 résultats correspondent à votre recherche.

| Date de clôture | ~ | Libellé ~ ~             | Référence ^ ~ |             |
|-----------------|---|-------------------------|---------------|-------------|
| 07/03/2019      |   | 13 ticket ticket test   | ZJ52BKM       | <u>Voir</u> |
| 13/02/2019      |   | Huitième Ticket de test | X7FDDU2       | Voir        |
| 01/02/2019      |   | Quatrième Ticket        | GYA9NPK       | <u>Voir</u> |
| 01/02/2019      |   | Troisième Ticket        | BU8MWBC       | <u>Voir</u> |
| 31/01/2019      |   | Deuxieme ticket         | IDQ0QQC       | <u>Voir</u> |

![](_page_15_Picture_1.jpeg)

# Une fiche récapitulative est alors disponible.

![](_page_15_Figure_3.jpeg)

| Date             | Etat      | Interlocuteur            | Commentaires                            |   |
|------------------|-----------|--------------------------|-----------------------------------------|---|
| 01/02/2019 11:36 | Clos      | Xavier TEST -<br>BROSSET | Ok c'est bon je clôture.<br>Merci       | 3 |
| 01/02/2019 11:35 | Traité    | Xavier BROSSET           | Cette fois ç'est vraiment Ok<br>Désolé  |   |
| 01/02/2019 11:33 | En retour | Xavier TEST -<br>BROSSET | tenez moi au courant rapidement ça urge |   |
| 01/02/2019 11:33 | En retour | Xavier TEST -<br>BROSSET | Non c'est à peine ça :(                 |   |

![](_page_15_Picture_5.jpeg)

# Evolution de l'état du ticket : notifications

![](_page_16_Picture_1.jpeg)

17

# 1 - Mail à la création d'un ticket

2 - Prise en charge d'un ticket

## 3 - Attente de complément de votre part

# calypso

#### Bonjour Monsieur DECLARANT

Vous venez de créer un ticket pour le projet Projet de Test de gestion du Ticketing (LENI - TESTS ) Il porte la référence WDH00P9

Libellé : Seizième ticket Accès : <u>Voir Ticket</u> Test sur création de ticket à partir de la liste de mes tickets

Avec la priorité : Elevée (Test )

Nous prendrons en charge cette demande dans les meilleurs délais, et vous avertirons par email de son traitement

Pour rappel, les responsables de ce projet sont : - Pour Leni : Xavier BROSSET - Pour LENI - TESTS : Xavier CDPCLIENT

# calypso

Bonjour Monsieur DECLARANT

Le ticket ZJ52BKM a été pris en charge par Sincère BRANDY

Projet : Projet de Test de gestion du Ticketing (LENI - TESTS ) Ticket: 13 ticket ticket test Accès : <u>Voir Ticket</u>

Commentaire Leni : Je commence

L'équipe LENI

Pour rappel, les responsables de ce projet sont : - Pour Leni : Xavier BROSSET - Pour LENI - TESTS : Xavier CDPCLIENT

calypso

#### Boniour

Nous avons besoin de précisions de votre part pour traiter le ticket ZJ52BKM . Notre commentaire : Il me manque un exemple

Merci de nous apporter les précisions nécessaires dans votre extranet Calypso.

Projet: Projet de Test de gestion du Ticketing (LENI - TESTS) Ticket: 13 ticket ticket test Accès: Voir Ticket

L'équipe LENI

Pour rappel, les responsables de ce projet sont : - Pour Leni : Xavier BROSSET - Pour LENI - TESTS : Xavier CDPCLIENT Le ticket avait été créé par Xavier DECLARANT

# Evolution de l'état du ticket : notifications

![](_page_17_Picture_1.jpeg)

4 - Ticket traité

![](_page_17_Picture_3.jpeg)

Projet : Projet de Test de gestion du Ticketing (LENI - TESTS ) Ticket: Premier Ticket Accès : <u>Voir Ticket</u>

Commentaire Leni : Ok c'est traité

L'équipe LENI

Pour rappel, les responsables de ce projet sont : - Pour Leni : Xavier BROSSET - Pour LENI - TESTS : Xavier CDPCLIENT Le ticket avait été créé par Xavier CDPCLIENT

![](_page_17_Picture_8.jpeg)